## Go to:

https://documents.dps.ny.gov/public/MatterManagement/CaseMaster.aspx?MatterCaseNo=24-T-0446&CaseSearch=Search

## On the left side you should see this

| Filed Documents (502)     | Public Comments (1095) | Party List (85) | Calendar (0) |  |  |  |
|---------------------------|------------------------|-----------------|--------------|--|--|--|
| Click on Public Comments. |                        |                 |              |  |  |  |

On the upper right side of the page, you should see this:

Post Comments Subscribe To Service List Request For Party Status

Click on "Post Comments"

That will bring you to this form:

|              | Post Comment                                 | t Comment                                                                                                    |                                                                                                    |                   |  |  |
|--------------|----------------------------------------------|----------------------------------------------------------------------------------------------------|----------------------------------------------------------------------------------------------------|-------------------|--|--|
| (            | <ul> <li>First and Last<br/>Name:</li> </ul> |                                                                                                    | Company:                                                                                                    |                   |  |  |
|              | Address:                                     |                                                                                                    | E Fmail:                                                                                                    |                   |  |  |
| $\backslash$ | * Comments:                                  |                                                                                                    |                                                                                                    |                   |  |  |
|              |                                              |                                                                                                    |                                                                                                    |                   |  |  |
|              |                                              |                                                                                                    |                                                                                                    |                   |  |  |
|              |                                              |                                                                                                    |                                                                                                    |                   |  |  |
|              |                                              |                                                                                                    |                                                                                                    |                   |  |  |
|              |                                              | Characters remaining: 3950                                                                                                    |                                                                                                    |                   |  |  |
|              | Associate this<br>comment with               | A                                                                                                    | Associate this comment with State Administrative Procedures Act                                                                                                    |                   |  |  |
|              | other                                        |                                                                                                    | (SAPA) Notification:                                                                                                    |                   |  |  |
|              | Add   Remove                                 |                                                                                                    | Add I Remove                                                                                                    |                   |  |  |
|              | Attachment(s):                               | Add/Remove Attachments                                                                                                    | in the second second se | the site admin if |  |  |
|              | (                                            | I understand the purpose of public comments is to express opinions on the r                                                        | sents of a Department matter or proceeding for the                                                                                                    | Privacy - Terms   |  |  |
|              |                                              | Consission or Sting Board to consider. This is not a message board to express opinions about individuals who submit comments or to |                                                                                                    |                   |  |  |
|              |                                              | post any defanatory, infinging, obscene, indecent, discriminatory or unlawful material or information of any kind.                 |                                                                                                    |                   |  |  |
|              |                                              | DPS reserves the right to remove, without notice, any content received from                                                        | users that does not conform to this standard. Thank you.                                                                                                    |                   |  |  |
|              |                                              | Post Comment                                                                                                    |                                                                                                    |                   |  |  |

Items circled in red MUST be filled in or checked.

Then add your comment and click Post Comment at the bottom.